## When I click the icon for LR\_Setup, nothing happens.

Your system is probably set up to block downloads from unrecognized sources. Shining Key Software is a small independent developer and has not yet earned its classification by the major companies as a "trusted" source. Right-click the LR\_Setup icon, select *Properties* from the pop-up menu, and under the *General* tab, unblock the file.

Depending upon your Windows version and anti-malware software, the dialog box may look something like this...

| UR_Setup.exe Properties                                   |                                                                                                |
|-----------------------------------------------------------|------------------------------------------------------------------------------------------------|
| General Compatibility Digital Signatures Security Details |                                                                                                |
| 12                                                        | LR_Setup.exe                                                                                   |
| Type of file:                                             | Application (.exe)                                                                             |
| Description:                                              | Landlord's Recordkeeper Setup                                                                  |
| Location:                                                 | C:\Downloads                                                                                   |
| Size:                                                     | 1.31 MB (1,378,128 bytes)                                                                      |
| Size on disk:                                             | 1.31 MB (1,380,352 bytes)                                                                      |
| Created:                                                  | Today, December 08, 2019, 10:46:29 PM                                                          |
| Modified:                                                 | Today, December 08, 2019, 10:46:31 PM                                                          |
| Accessed:                                                 | Today, December 08, 2019, 10:46:29 PM                                                          |
| Attributes:                                               | Read-only Hidden Advanced                                                                      |
| Security:                                                 | This file came from another<br>computer and might be blocked to<br>help protect this computer. |
|                                                           | OK Cancel Apply                                                                                |

K. Zollo Shining Key Software 2020